**冉磊** 2006-11-10 发表

## H3C ME5000多媒体服务器动态字幕功能说明

在ME5000多媒体服务器上添加动态字幕后,所有会场都可以观看到相同的字幕效果

在正在召开的会议的控制页面中,点击<输入字幕>图标,在随后弹出的对话框中输入 字幕内容,点击<确定>即可。在发送字幕的过程中点击<停止字幕>即可停止发送。 在创建会议(详见创建会议介绍)的步骤二中可以对动态字幕进行设置,如图所示:

| THE PROPERTY AND A DESCRIPTION OF THE PROPERTY AND A DESCRIPTION OF THE PR                                                                                                    | 170                                                          |                                                                                                   |                                         |                     |           |          |            |
|----------------------------------------------------------------------------------------------------|--------------------------------------------------------------|---------------------------------------------------------------------------------------------------|-----------------------------------------|---------------------|-----------|----------|------------|
|                                                                                                    |                                                              |                                                                                                   |                                         |                     |           |          | CR41 00-11 |
| OPTER A                                                                                                    | 会议管理 → 等改会社                                                  | 2 → 高振装置                                                                                          |                                         |                     |           |          |            |
| * 1 34978<br>* 3 4478<br>* 3 4478<br>* 3 4578<br>* 3 45788<br>* 3 45788<br>* 3 457888<br>* 3 45788<br>* 3 45788<br>* 3 45788<br>* 3 45788<br>* | Area<br>Area<br>Area                                         | 4###.<br>%                                                                                        | 3 3                                     | 780<br>2724<br>7802 | 1<br>78   |          |            |
|                                                                                                    | 2012<br>2012<br>2014<br>2014<br>2014<br>2014<br>2014<br>2014 | #5日<br>76年<br>H2517<br>日本<br>日本<br>日本<br>日本<br>日本<br>日本<br>日本<br>日本<br>日本<br>日本<br>日本<br>日本<br>日本 | 2 1 1 1 1 1 1 1 1 1 1 1 1 1 1 1 1 1 1 1 | 20056 1999          | 96.<br>94 | 1        |            |
|                                                                                                    |                                                              |                                                                                                   |                                         |                     | 199       | (M)      |            |
|                                                                                                    |                                                              |                                                                                                   |                                         | 242041<br>T424 5    |           | 2        | Ĩ          |
|                                                                                                    |                                                              | 天成<br>武勝<br>不文府                                                                                   | 2 2 2                                   | Tane De             |           |          | 1          |
|                                                                                                    | 9281<br>9281<br>05-80 R0V32RM                                | 139<br>手站打并推攻风<br>兆                                                                               | 1                                       | 2018                | TIMAONA   |          |            |
|                                                                                                    | NUMBER OF COLUMN                                             | R HRINGAN D H                                                                                     | HARRAN .                                |                     |           |          |            |
|                                                                                                    |                                                              |                                                                                                   |                                         |                     | 1-1 7-1   | RA RA    |            |
|                                                                                                    |                                                              | 新設営業局 HJC 3.55(00)                                                                                | SHIRES W                                | ₩Ŧa                 |           |          |            |
| ) ##                                                                                                    |                                                              |                                                                                                   |                                         |                     |           | Taberbet |            |

## 设置内容包括:

- ? 文字大小:字幕文字大小的设置,有大、中、小三种设置可以选择。
- ? 字幕位置: 设置字幕的位置, 可以选择在屏幕的上部、中部或者下部。
- ? 字体颜色: 白色, 黑色, 红色, 绿色, 蓝色。
- ? 背景颜色: 黑色, 白色, 红色, 绿色, 蓝色。
- ? 背景透明程度:全透明,半透明,不透明。
- ? 播放形式:静止或者运动。
- ? 播放时间:从1分钟到1小时。当播放形式选择"运动"时,播放时间变为播放次数。